## Сохранение необходимой части видео

Вы можете выбрать необходимую часть видео и сохранить ее в виде нового видеофайла.

1 Выберите режим воспроизведения.

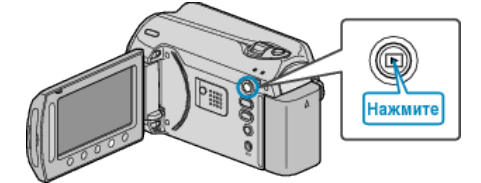

2 Выберите режим видео.

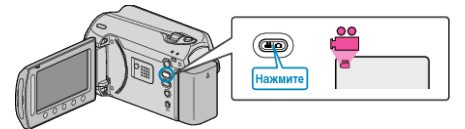

3 Нажмите 🗐, чтобы отобразить меню.

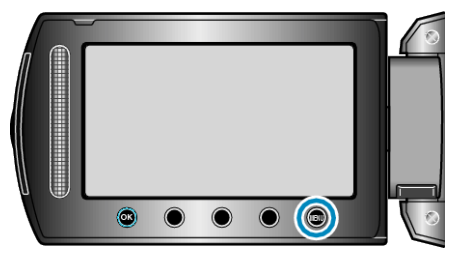

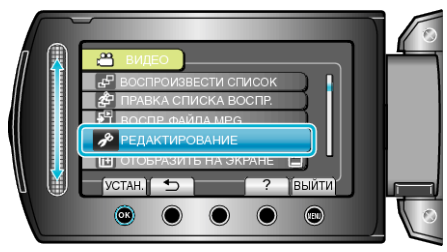

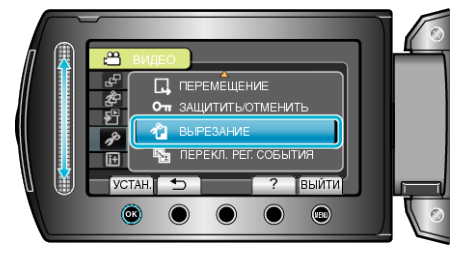

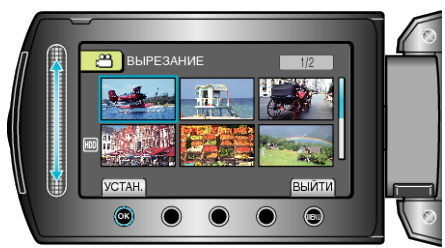

 Начинается воспроизведение выбранного видео. 7 Нажмите ®, чтобы приостановить воспроизведение, затем нажмите УСТАНОВИТЬ, чтобы установить начало.

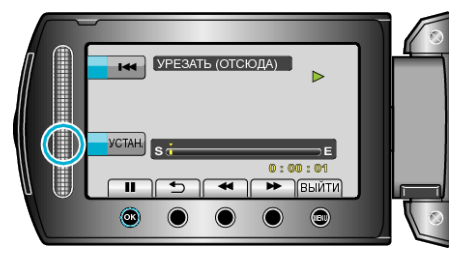

- Нажмите 🛞, чтобы возобновить воспроизведение.
- 8 Нажмите ®, чтобы приостановить воспроизведение, затем нажмите УСТАНОВИТЬ, чтобы установить конечную точку копирования.

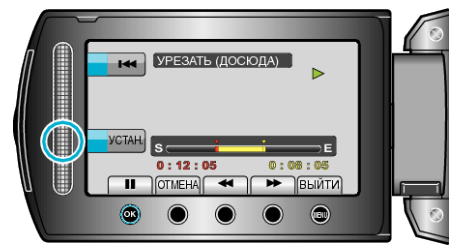

- Чтобы переустановить точку начала, нажмите ОТМЕНА.
- 9 Выберите "ЗАПИСАТЬ УРЕЗАН.ФАЙЛ"и нажмите ⊛.

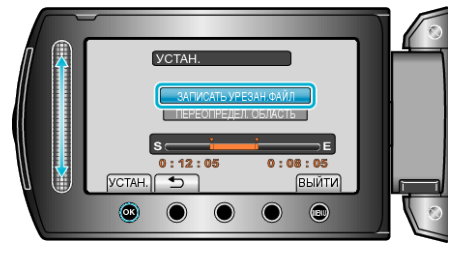

10 Выберите "ДА" и нажмите 🛞.

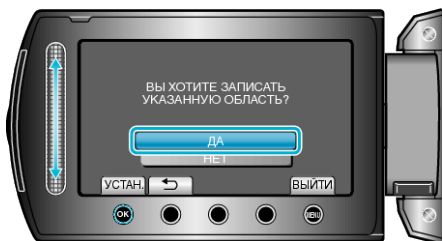

- По завершении копирования нажмите <sup>(6)</sup>.
- По завершении копирования скопированный файл добавляется на экран указателя.
- Чтобы выйти, нажмите .

## ПРИМЕЧАНИЕ:-

 Согласно стандарту MPEG-2, видеофайлы разбиваются на единицы продолжительностью около 0,5 секунд. Поэтому точка разделения может быть не совсем точной.